# CALIBUR

Használati útmutató

| Üdv!                                       | 2  |
|--------------------------------------------|----|
| A csomag tartalma                          | 2  |
| A Calibur-jeladóegység                     | 3  |
| A Calibur mobilapp                         | 4  |
| Telepítés                                  | 4  |
| Frissítések                                | 4  |
| A Wi-Fi használata                         | 4  |
| Nagyobb kijelző használata                 | 5  |
| Javaslatok                                 | 5  |
| Az első használat                          | 6  |
| Scoreboard (találatjelző) nézet            | 7  |
| Beállítások, testreszabás (Settings nézet) | 10 |
| Asszóeredmények nyomonkövetése             | 12 |
| Távirányítás                               | 13 |
| Help (súgó) nézet                          | 14 |
| Firmware-frissítés                         | 15 |
| Hibaelhárítás                              | 16 |
| Fontos információk                         | 24 |
| Garancia                                   | 24 |
| Jogi nyilatkozat                           | 24 |
| A termék ártalmatlanítása, kidobása        | 24 |
| Szabályozási információk                   | 25 |

<sup>1</sup> Túl réginek tűnik? Itt mindig megtalálható a legfrissebb verzió: <u>https://calibur.ai/calibur-manual/</u>

# Üdv!

Üdvözöljük a Calibur közösségében és a jövő vívósportjában!

# A csomag tartalma

## Készlet 1 pásthoz

- 2 db Calibur jeladóegység
- Kétágú töltőkábel

## Készlet 2 pásthoz

- 4 db Calibur jeladóegység
- 2 db kétágú töltőkábel

## Készlet 3 pásthoz

- 6 db Calibur jeladóegység
- 3 db kétágú töltőkábel

# A Calibur-jeladóegység

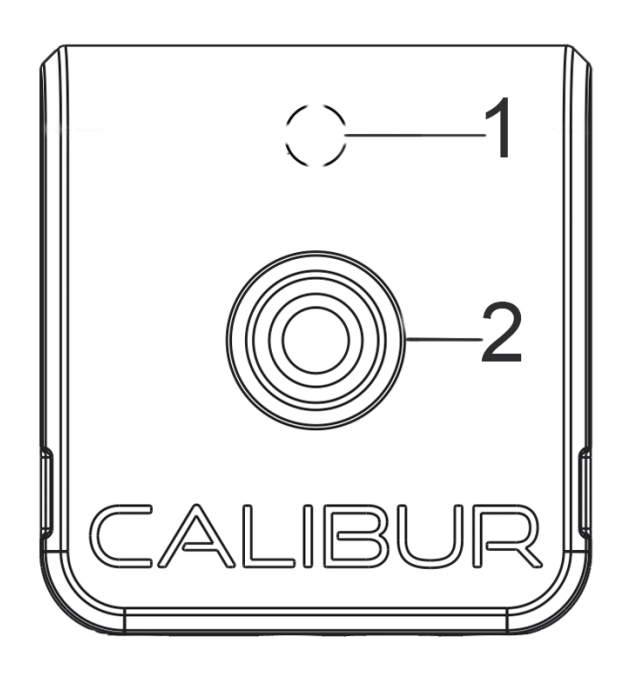

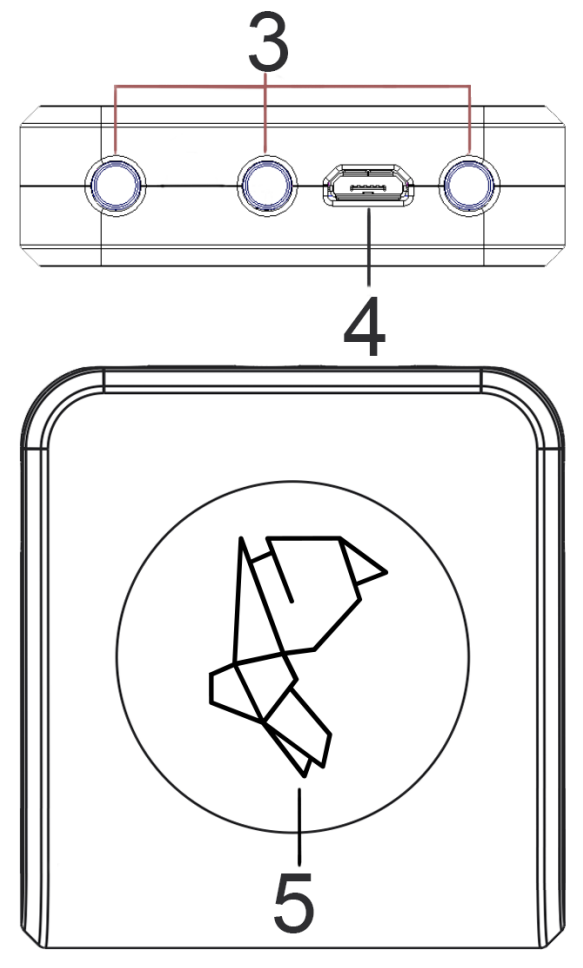

## 1. Állapotjelző LED

Kék: bekapcsolva; nincs Bluetooth-kapcsolat. Zöld: csatlakoztatva az apphoz. Piros: töltés szükséges. Fehér: akkumulátor feltöltve. Sötét: firmware-frissítés folyamatban<sup>2</sup> / kikapcsolva Villanás: találat.

## 2. Nyomógomb

1 gombnyomás: bekapcsolás 2 gombnyomás: kikapcsolás

## 3. Testvezeték-dugasz

Csatlakoztassa a testvezetéket vívás előtt. (A banánhüvelyek jelölése balról jobbra: A, B, C.)

## 4. Mikro-USB csatlakozó Töltéshez

## 5. Matrica

Megjelenik a matricán lévő figura az alkalmazásban csatlakozás után

<sup>&</sup>lt;sup>2</sup> További információ a *Firmware-frissítés* c. fejezetben

# A Calibur mobilapp

## Telepítés

Minimális rendszerkövetelmények:

- Android: 8.0 (Oreo)
- iOS: 10.0

A mobilalkalmazás letölthető a platformnak megfelelő alkalmazás-áruházakból:<sup>3</sup>

Android

iOS (Apple)

Google Play Amazon Appstore App Store

## Frissítések

Ha a mobileszköz csatlakoztatva van az internethez, az app indításakor megjelenik egy értesítés az elérhető frissítésekről. Engedélyezze az automatikus frissítéseket. A rendszer lehető legiobb működése új funkciók végett és használata az kulcsfontosságú mindig a legfrissebb appverziót használni. engedélyezéséről frissítések automatikus alábbi A7 az weboldalakon található több információ: Android,<sup>4</sup> iOS<sup>5</sup>.

## A Wi-Fi használata

Vívás közben nem szükséges a mobileszköznek online módban lennie. Viszont fontos rendszeresen csatlakoztatni az internethez a

<sup>4</sup> <u>https://support.google.com/googleplay/answer/113412?hl=en4</u>

<sup>&</sup>lt;sup>3</sup> Ügyeljen rá, hogy az egyszerűen *Calibur*nak nevezett appot töltse le, ne pedig a *Calibur B* nevűt. Az utóbbi a jeladóegységnek csak egy korábbi prototípusával kompatibilis.

<sup>&</sup>lt;sup>5</sup> https://support.apple.com/en-us/HT202180

szoftverfrissítések érdekében,<sup>6</sup> valamint azért, hogy a további fejlesztést segítő adatok feltöltődhessenek a felhőbe.<sup>7</sup>

## Nagyobb kijelző használata

Amennyiben a mobileszköz rendelkezik HDMI-kimenettel, közvetlenül is csatlakoztatható nagyobb képernyőkhöz. Létezik számos USB/Lightning-HDMI átalakító is erre a célra.<sup>8</sup> Egy másik módszer a képernyőtükrözés, amellyel a mobileszköz kijelzője kiterjeszthető laptopra vagy asztali számítógépre.

Számos szoftver létezik MacBookra vagy PC-re való képernyőtükrözéshez. Mi a <u>LetsView</u> nevű szoftvert javasoljuk. A LetsView használatához a mobileszközt és a számítógépet ugyanahhoz a Wifi-hálózathoz kell csatlakoztatni.

## Javaslatok

A lehető legjobb felhasználói élmény érdekében fontos a mobileszközt alaposan karbantartani:

1. Minél kevesebb alkalmazás legyen a mobileszközön.

2. Kapcsolja ki az automatikus szinkronizációt és az értesítéseket a többi alkalmazásban.

3. Ha régi mobileszközt szeretne találatjelzésre használni, előtte állítsa vissza az eszközt gyári állapotba.

4. Vívás előtt zárja be az összes többi applikációt.

5. Szakítsa meg a Bluetooth-kapcsolatot minden más eszközzel (fülhallgató, okosóra, stb.)

<sup>&</sup>lt;sup>6</sup> További információ a *Firmware-frissítés* c. fejezetben

<sup>&</sup>lt;sup>7</sup> Ez anonim adat, és semmilyen módon nem utal a végfelhasználó kilétére.

<sup>&</sup>lt;sup>8</sup> Az Apple saját gyártmányú <u>adapter</u>t is árusít, amellyel lehetséges bármilyen iPhone-t vagy iPadet nagyobb kijelzőhöz csatlakoztatni.

## Az első használat

1. Kapcsolja be a Bluetootht a mobileszközön

2. Engedélyezze az appban a Bluetoothhoz kellő szolgáltatásokat a felugró ablakban, amely engedélyt kér a helyadatok (Android) vagy a Bluetooth (iOS) használatára. Nyomja meg az *OK/Allow* ("Engedélyez") gombot.

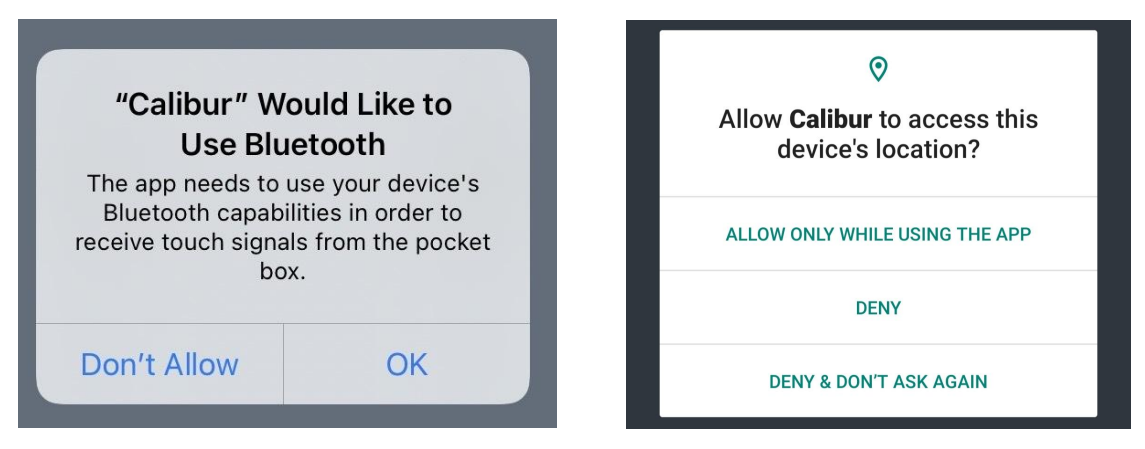

Ez utólag is módosítható a mobileszköz beállításaiban:9

| Settings Calibur        | ÷ | App permissions                      | Q | 0 | : |
|-------------------------|---|--------------------------------------|---|---|---|
| ALLOW CALIBUR TO ACCESS |   | CALIEUR                              |   |   |   |
| 🛞 Bluetooth             |   | Calibur                              |   |   |   |
| Siri & Search           |   |                                      |   |   |   |
|                         |   | ALLOWED                              |   |   |   |
|                         | 0 | Location<br>Only while app is in use |   |   |   |

<sup>&</sup>lt;sup>9</sup> iOS: <u>support.apple.com/en-us/HT210578</u>, Android: <u>support.google.com/accounts/answer/6179507</u>

## Scoreboard (találatjelző) nézet

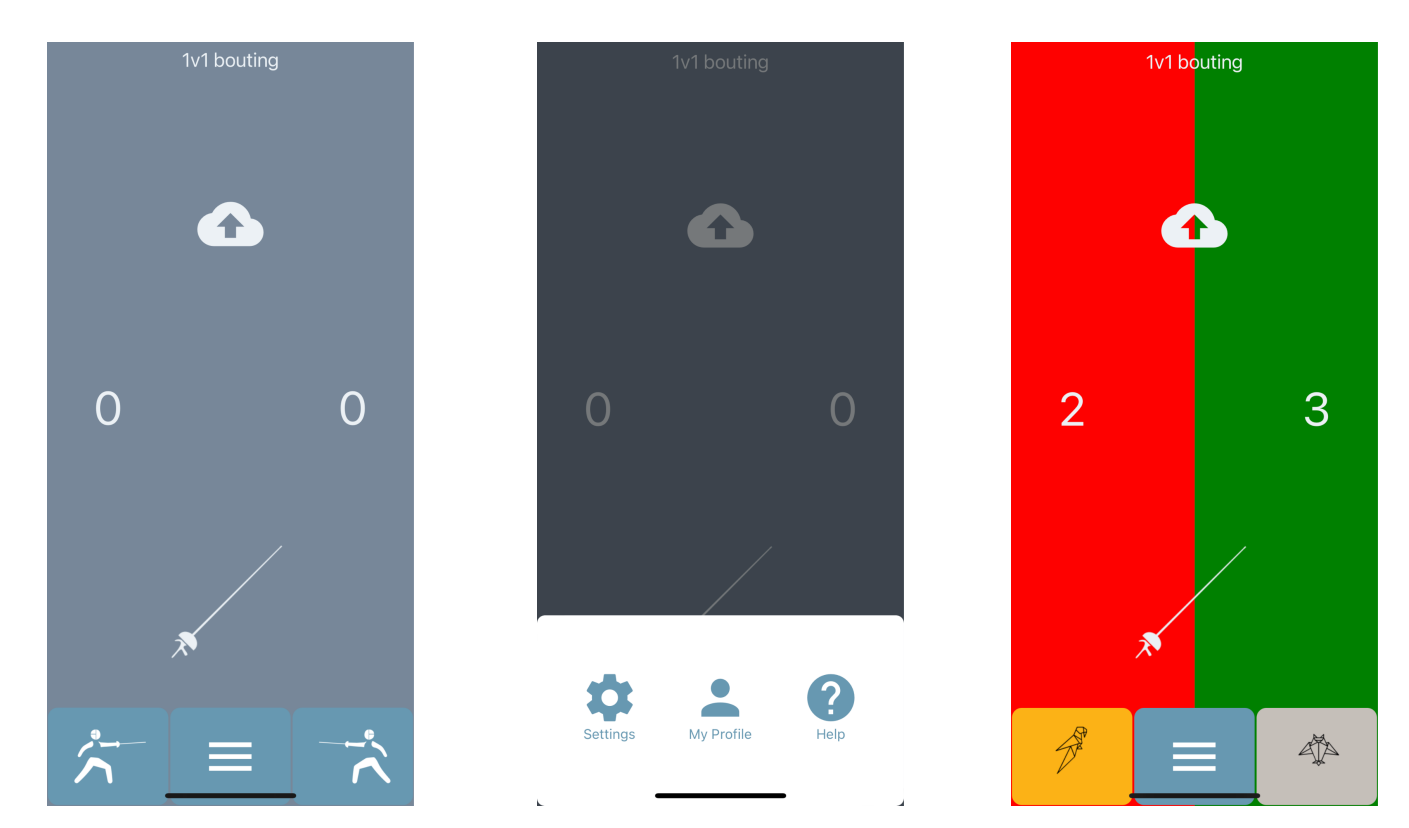

A fő nézet. Használja a ≡ ikont a navigációhoz.

### A jeladóegység csatlakoztatása

 Válasszon fegyvernemet a fegyverikonnal:

- Kapcsolja be a jeladóegységet és tegye a mobileszköz mellé LED: kék
- Kapcsolja be a Bluetootht
- Kattintson a <sup>\*</sup>/<sub>5</sub> ikonra. Az app ekkor automatikusan kapcsolódik a jeladóegységhez (LED: zöld. A matrica figurája megjelenik a ikon helyén.)

Fencer on the left

Searching for the closest pocket box... Keep it as close to the mobile device as possible.

<sup>&</sup>lt;image><section-header><section-header><section-header><section-header><section-header>

<sup>&</sup>lt;sup>10</sup> Párbajtőr, tőr vagy kard. Mindig az aktuálisan kiválasztott fegyvernemet mutatja, és kattintásra átvált a következőre. A kardmód még egy kezdeti, kísérleti verzió, van néhány hiányossága. Az eredmény javítása végett kövesse az alábbi tippeket: <u>cali.how/select</u> (/ Sabre)

- Kattintson a \_\_\_\_ ikonra, és ismételje meg az előző lépéseket
- Tesztelje az érvényes és érvénytelen találatokat, figyelje a LED-et a jeladóegységen:
  - Párbajtőr, tőr
    - Rövid villanás: kosárszúrás
    - Hosszú villanás: érvényes találat
    - Fehér fény: érvénytelen találat (csak tőr)
  - Kard: különböző színkombinációk, csak hibaelhárításnál relevánsak.
  - Tipp a lehető legjobb működés eléréséhez: valódi asszókörülmények között teszteljen. 2 vívó adjon találatot egymásnak (pl. földre terített lamé szúrkálása helyett).
    - Mindkét jeladóegységet csatlakoztassa
    - A vívók teljes, szabványos vívófelszerelést használjanak
    - Tegyék zsebre a jeladóegységet
    - Találat közben ne érjenek kézzel a fegyver kosarához, pengéjéhez vagy hegyéhez
    - Tőr: a vívó ne tartsa a fegyver hegyét a lamén/kosáron szúrás előtt; gyorsan szúrjon, akárcsak egy valódi asszó során<sup>11</sup>
- Kattintson a kijelző sarkaira a számlálók csökkentése/növelése végett, vagy az egyik számlálóra a nullázás végett

## A játékmód kiválasztása

- Nyomja meg a módválasztó gombot a Scoreboard nézet felső részén. (A gomb felirata az aktuális mód neve. Alapértelmezetten: 1v1 bouting)
  - *1v1 bouting* ("1v1 asszó"): szokásos vívóasszó.
  - Target practicing (experimental) ("Szúrópárnázás kísérleti verzió"): dartstábla-szerűen lehetővé teszi

2 találati felület különböző jelzését párbajtőrrel<sup>12</sup> való szúrópárnázás közben. Ragasszon egy darab fémes ragasztószalagot<sup>13</sup> a szúrópárna közepére. Az egyik jeladóegységet csatlakoztassa fegyverhez, a másikat pedia а egy krokodilcsipesz-banándugó mérővezetékkel<sup>14</sup> а fémszalaghoz. (A krokodilcsipeszt csíptesse a fémszalagra, a banándugót dugja a jeladóegység banánhüvelyébe.) A fémszalagra С eső találatokat piros/zöld, a többit fehér fénnyel jelzi az app.

 Reaction time game (duel) ("Reakcióidős játék párbaj"): ebben a módban az app segítségével mérni lehet, milyen gyorsan hajt végre egy támadást a vívó szúrópárnázás közben. A játék elindítása után egy véletlenszerű időpontban (5 mp.-en belül) felvillan egy kék fényjelzés, ekkor szúrjon a vívó, amilyen gyorsan csak tud. Ezután az app megjeleníti a kék fény villanása és a szúrás között eltelt időt. E funkció segítségével jelenleg 2 vívó versenyezhet gyorsaság terén. (Egyjátékos mód hamarosan.) Párbajtőrrel és tőrrel működik.

<sup>&</sup>lt;sup>12</sup> Tőrrel is használható okosszúrópárnázásra az app, de ekkor nincs szükség erre a kapcsolóra, mivel a tőrben a kétféle (érvényes és érvénytelen) találat eleve kétféle jelzést kap. Egyszerűen csak csatolja a tőr-testvezeték krokodilcsipeszét lamé helyett a fémes ragasztószalagra (ld. ott).

<sup>&</sup>lt;sup>13</sup> Barkácsboltokban kapható, többnyire "alumínium ragasztószalag" néven. Pl.: <u>Conrad</u>

<sup>&</sup>lt;sup>14</sup> Helyettesíthető tőr-/kard testvezetékkel: ez esetben a testvezeték 3 ágú végének A dugója megy a jeladóegység C banánhüvelyébe.

### ("Az eredményjelző elemeinek megjelenítése") Elrejthetőek a fő nézet nem használt komponensei a találatjelző

fények nagyobb felületen való megjelenítéséhez

Display the step-by-step tutorial on the next app start
 "Az útmutató lépések megjelenítése az app indításakor"

Beállítások, testreszabás (Settings nézet)

Display scores
 "Találatszámlálók megjelenítése"

**Display Scoreboard elements** 

- Display + and minus buttons
  "+ és gombok megjelenítése"
- Display timer
   "Óra megjelenítése"
- Display bout counter
   "Asszószámláló megjelenítése"
- Display button to open menu for advanced competition features
   "A haladó versenyfunkciók menüjének megjelenítése"

Az asszószámláló, piros/sárga lapok, kedvezményezett, távirányítás funkciók menüjének megjelenítése

### Register hits ("Találatjelzés")

- Indication length
   "A jelzés hossza"
   Fény és hang, mp
- Automatic touch count
   "Automatikus találatszámlálás"
   Ha be van kapcsolva, minden érvényes találat után nő a számláló
- Register only valid hits "Csak érvényes találatok jelzése (érvényesként)"

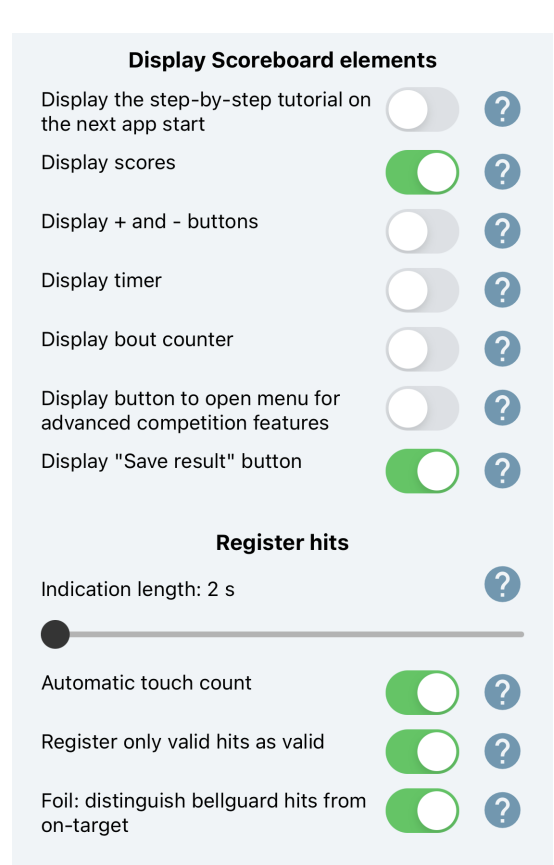

Ha ki van kapcsolva, minden szúrást érvényes találatként jelez az app (párbajtőr, tőr)

- Foil: distinguish bellguard hits from on-target
   "Tőr: érvényes találatok és kosárszúrások megkülönböztetése" Ha be van kapcsolva, érvényes találatot jelez a tőr kosarára<sup>15</sup>
- Reaction time game mode "Reakcióidős játék mód"

Ha be van kapcsolva, az app segítségével mérni lehet, milyen gyorsan hajt végre egy támadást a vívó szúrópárnázás közben. Navigáljon a *Scoreboard* nézetbe, várjon, míg egy véletlenszerű időpontban (pár mp.-en belül) felvillan egy kék fényjelzés, majd szúrjon, amilyen gyorsan csak tud. Ezután az app megjeleníti a kék fény villanása és a szúrás között eltelt időt.

Other ("Egyéb")

- Pocket box scanning length
   "A jeladóegységek keresésének hossza"
   Az időtartam (mp), amelyet az app jeladóegységek keresésével tölt csatlakozáskor
- Touch labeling
   "Tusok címkézése"
   Csak hibaelhárításnál releváns
- Reset settings to default
   "Az alapértelmezett beállítások visszaállítása"

| Other                           |     |  |  |  |  |
|---------------------------------|-----|--|--|--|--|
| Pocket box scanning length: 3 s |     |  |  |  |  |
| •                               |     |  |  |  |  |
| Touch labeling:                 | ?   |  |  |  |  |
| No label                        | ~ ] |  |  |  |  |
|                                 |     |  |  |  |  |
| Reset settings to default       |     |  |  |  |  |

<sup>&</sup>lt;sup>15</sup> Érdemes kikapcsolni, ha a vívók nagyon megizzadnak; ilyenkor az algoritmus hajlamos összekeverni a kosarat a laméval. Ez egy későbbi frissítésben majd javításra kerül.

## Asszóeredmények nyomonkövetése<sup>16</sup>

### Az eredmények mentése

- Jelentkezzen be a felhasználói fiókjába (vagy regisztráljon, ha még nincs) a My Profile ("Fiókom") nézetben
- Az eredmények megjelenítése, elemzése

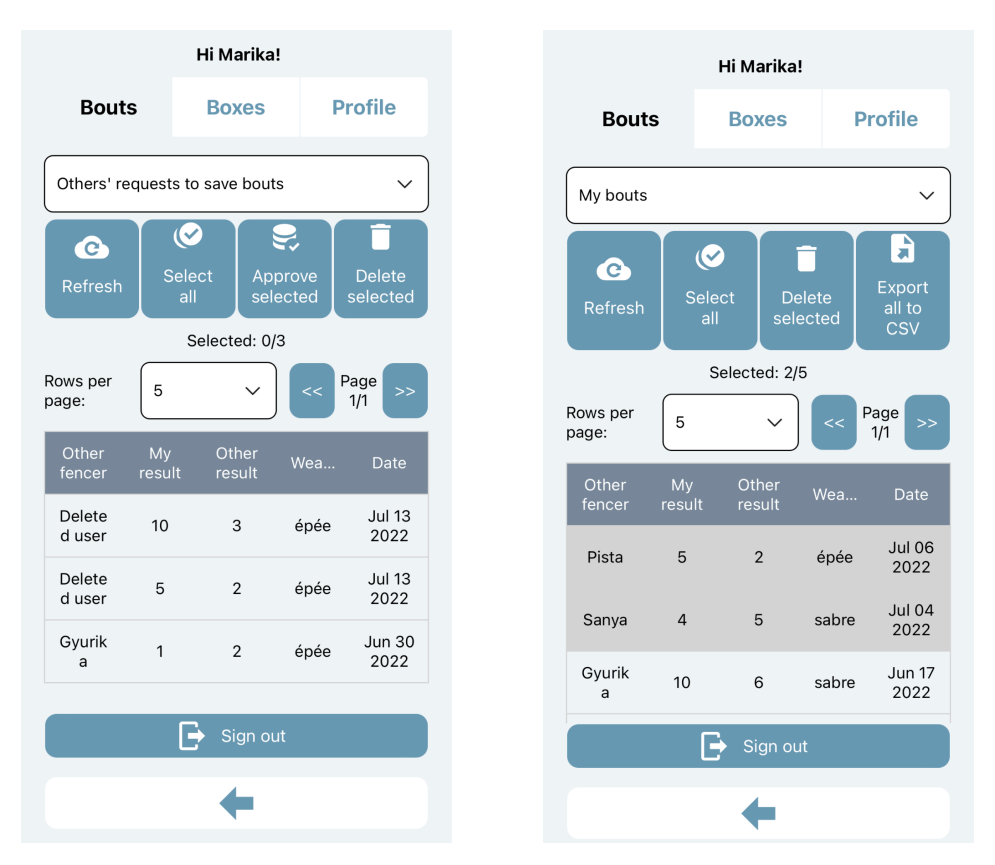

- Navigáljon a My Profile nézetbe (jelentkezzen be, ha szükséges)
- Nyissa meg a Bouts ("Asszók") almenüt
- Válasszon egy kategóriát a lenyíló listából:
  - Requests to save bouts from others ("Mások asszómentésre vonatkozó kérései"): asszóeredmények, amelyeket más felhasználók mentettek el, az Ön profilját jelölve meg ellenfélként

<sup>&</sup>lt;sup>16</sup> Oktatóvideó: <u>https://fb.watch/fWFFa6KeEp/</u>

- *My Bouts* ("Asszóim"): Ön által mentett, vagy mások által mentett és Ön által jóváhagyott asszóeredmények
- Kattintson a megfelelő sorra vagy használja a (De)select all ("Az összes kijelölése vagy az összes kijelölés megszüntetése") gombot az egyes asszók kiválasztásához
  - Delete selected ("Kijelöltek törlése")
  - Approve selected ("Kijelöltek jóváhagyása"): mások által mentett eredmények jóváhagyása és áthelyezése a My bouts kategóriába

## Távirányítás

Ahhoz, hogy a versenybíró a pást túloldaláról is vezérelhesse a *Calibur* találatjelző alkalmazást, egy másik app, a *Calibur Remote Controller* is szükséges. Ennek egy másik okostelefonon kell futnia, amelyről az appon keresztül vezeték nélkül végrehajthatók az alábbi műveletek a találatjelzésre használt mobileszközön:

- Az óra elindítása / megállítása,
- Az óra aktuális értékének módosítása,
- Sárga / piros lapok beállítása,
- Találatszámlálók módosítása,
- Az asszószámláló módosítása,
- A kedvezményezett manuális vagy véletlenszerű beállítása.

A távirányító használatához:

1. Kapcsolja be a *Calibur* app *Settings* menüjében az alábbi kapcsolót: *Display button to open menu for* 

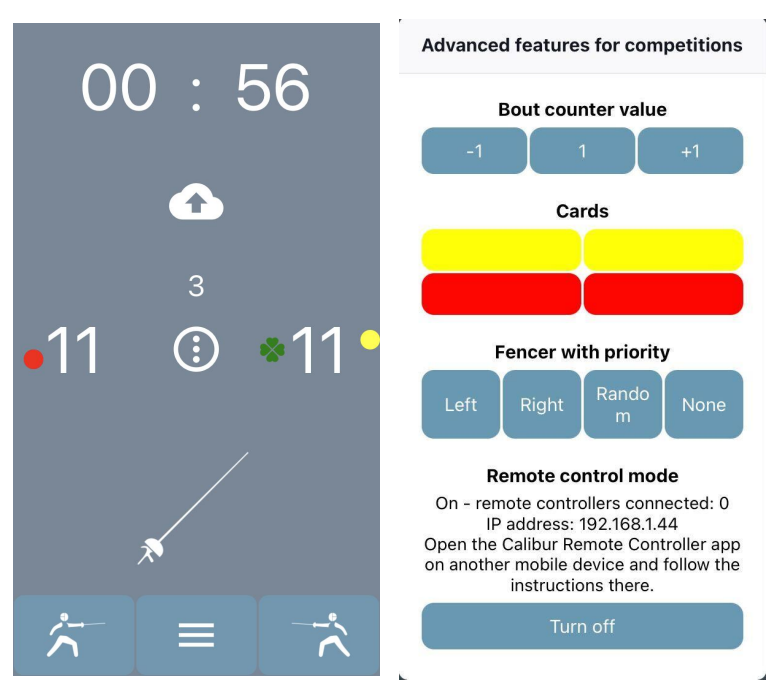

advanced competition features. Aktiválja az ÖSSZES olvan funkciót, amelyet távolról akar vezérelni.<sup>17</sup>

2. Telepítse a Calibur Remote Controllert egy másik telefonra.

|         | Letöltés    | Minimális rendszerkövetelmények |
|---------|-------------|---------------------------------|
| Android | Google Play | 5.0                             |
| iOS     | App Store   | 12.4                            |

📶 vodafone HU 奈

15:19

Version 1.0

192.168.1

- 3. Csatlakoztassa mindkét mobileszközt ugyanahhoz hálózathoz.<sup>18</sup>
- 4. A Calibur app Scoreboard nézetében nyomja meg a gombot, majd nyomja ÷ felugró ablak mea а control Remote mode ("Távirányítós mód") szekciójában a Turn on ("Bekapcsolás") gombot.
- 5. Megjelenik egy IP-cím a gomb felett; írja ezt be Controller Remote app szövegmezőjébe és nyomja meg а Connect ("Kapcsolódás") gombot.

## Help (súgó) nézet

információk, Hasznos aktuális az szoftververzió, hibaelhárító varázsló, link útmutatóhoz. Technikai hiba ehhez az esetén nyissa meg a Troubleshooting Wizard gomb segítségével a hibaelhárító

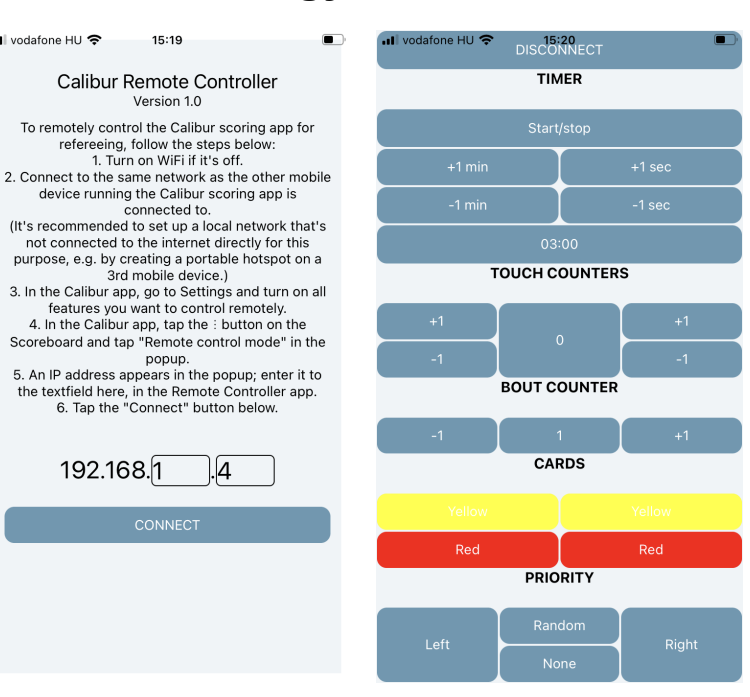

а

Wi-Fi

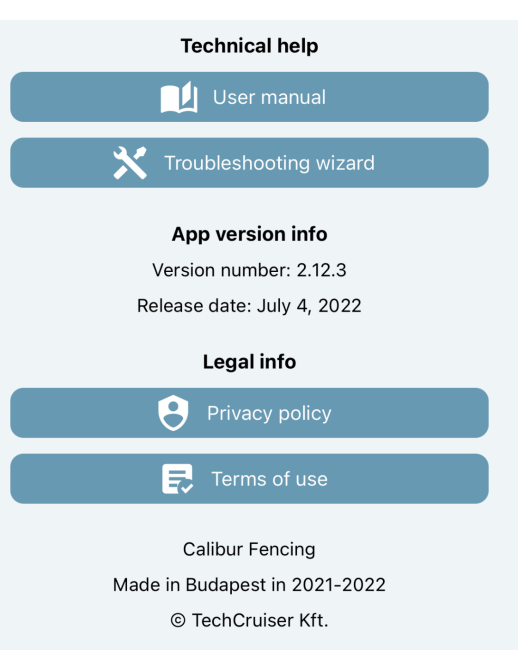

<sup>&</sup>lt;sup>17</sup> Lehetséges funkciók: Display scores, Display timer, Display bout counter

<sup>&</sup>lt;sup>18</sup> A nagy adatforgalom okozta késleltetés elkerülése végett érdemes külön erre a célra létrehozni egy helyi hálózatot. Ennek a legegyszerűbb módja egy hordozható hotspot elindítása egy harmadik mobileszközön.

varázslót, amely interaktív módon végigmegy a megoldás lépésein. Ha ezek a javaslatok nem segítenek, lépjen kapcsolatba velünk a varázsló végén található űrlapon keresztül.

## Firmware-frissítés<sup>19</sup>

A jeladóegységen futó program frissítése Bluetoothon keresztül

- Csatlakozzon az internethez
- Ha van újabb firmware-verzió, megjelenik ez a felugró ablak a jeladóegységhez való csatlakozás után
- Nyomja meg *Firmware update* (firmware-frissítés) gombot a jeladóegység menüjében
- Várjon, míg letöltődik az új verzió
- Az új verzió telepítése automatikusan lefut (1-2 perc)

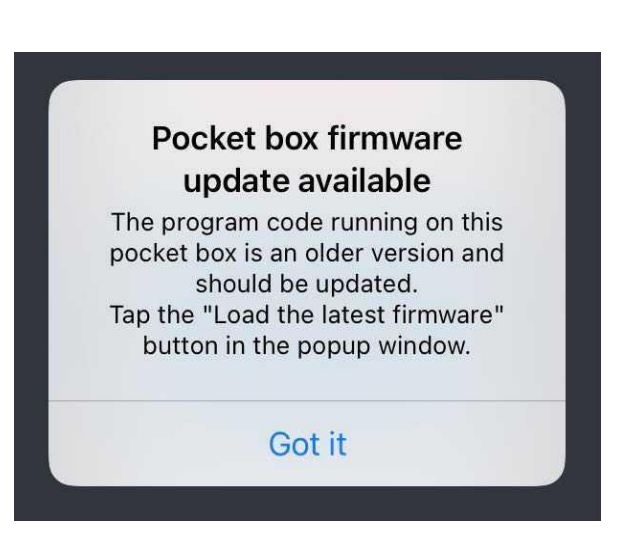

• Nyomja meg a Restart ("Újraindítás") gombot

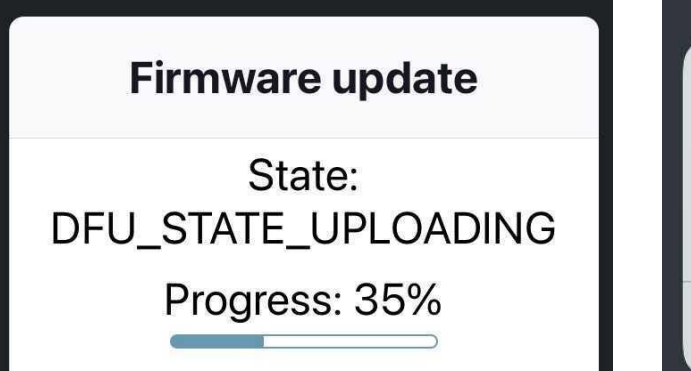

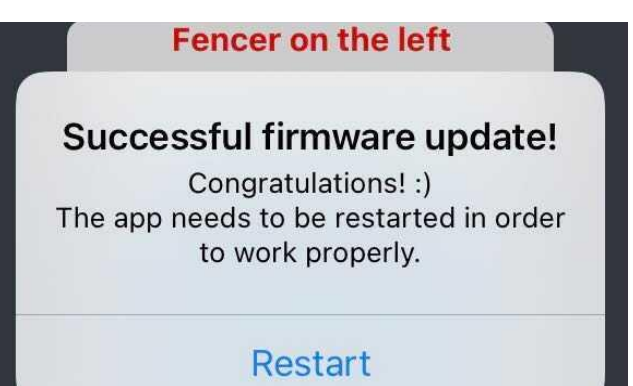

<sup>&</sup>lt;sup>19</sup> Oktatóvideó: <u>https://youtu.be/Vm2S6thhHTw</u>

# Hibaelhárítás

Kérjük, először mindig az alkalmazásban lévő interaktív hibaelhárító varázslót használja, amely az összes ismert hibaforrást tartalmazza, és lépésről lépésre végigvezeti Önt a megoldás folyamatán. (*Help* ("Súgó" menü), *Troubleshooting wizard* ("Hibaelhárító varázsló") gomb.) Ha a varázsló által megjelenített tippek nem segítenek, a folyamat végén lévő űrlapon keresztül további segítséget kérhet a Calibur csapatától.

Egyelőre ez az alkalmazásfunkció is csak angol nyelven érhető el. Amennyiben magyar nyelvű útmutatásra van szüksége, kérjük, kövesse a következő oldalakon lévő folyamatábrák lépéseit.

**Fontos:** bármilyen hiba esetén először győződjön meg arról, hogy a legfrissebb verziót használja a mobilalkalmazásból és a firmware-ből egyaránt!

Ha a folyamatábrák segítségével nem találja a megoldást, lépjen kapcsolatba velünk az alábbi elérhetőségek egyikén:

- Email: <a href="mailto:support@caliburfencing.com">support@caliburfencing.com</a>
- Whatsapp-üzenet: <u>+44 20 8040 0504</u> (Telefonhívásra nem használható!)
- Messenger-üzenet: <u>facebook.com/calibur.fencing</u>

Kérjük, az üzenetben/emailben a lehető legrészletesebben írja le a problémát, és adja meg az alábbi adatokat:

- Az érintett jeladóegységek azonosítója
- A találatjelzésre használt mobileszköz pontos típusa (pl. Nokia G11 Plus)
- A találatjelzésre használt mobileszközön lévő operációs rendszer verziója (pl. Android 12.0)

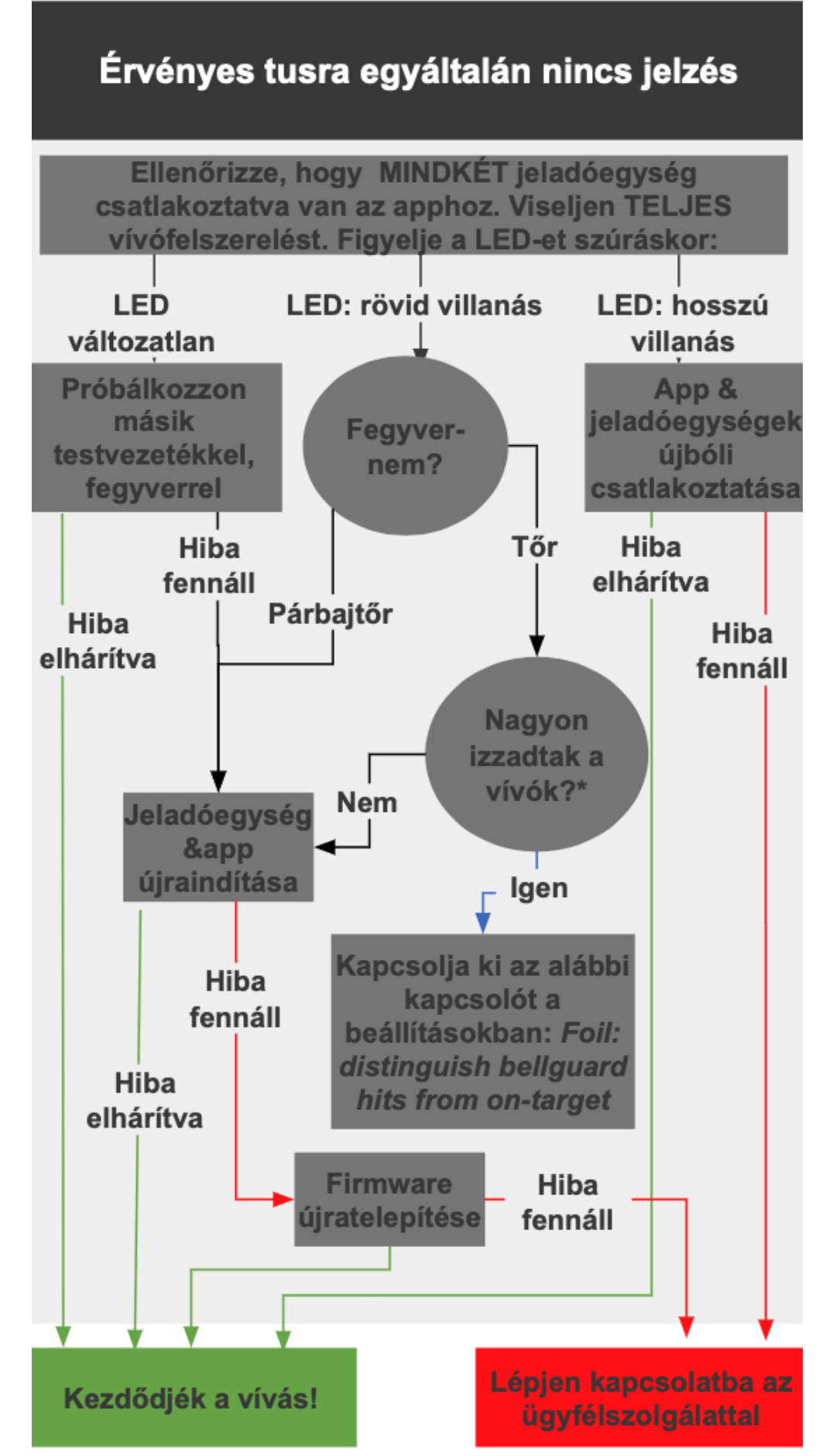

\* Amikor már átázott a kesztyű

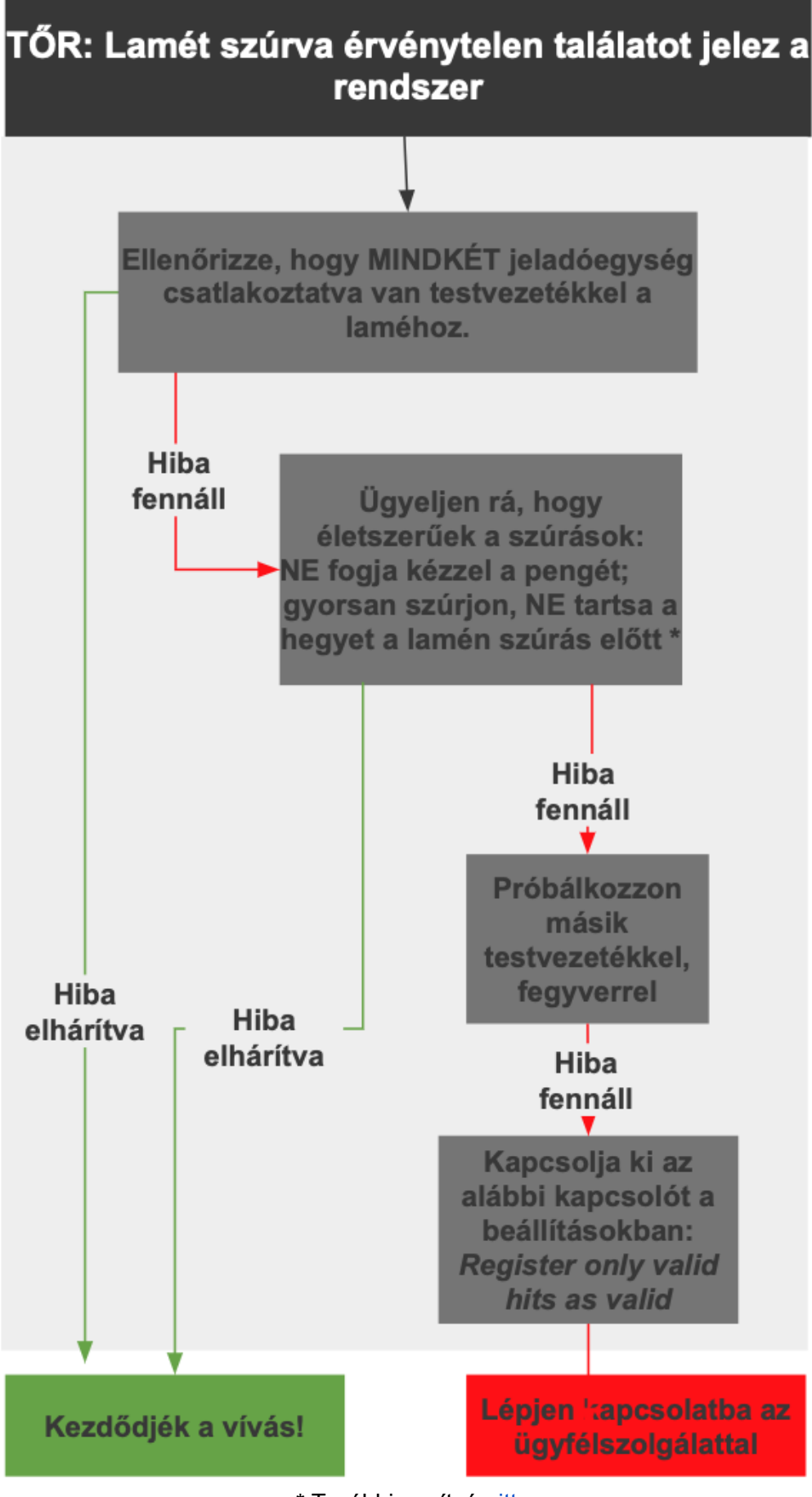

\* További segítség itt

#### Kosarat szúrva találatot jelez a rendszer

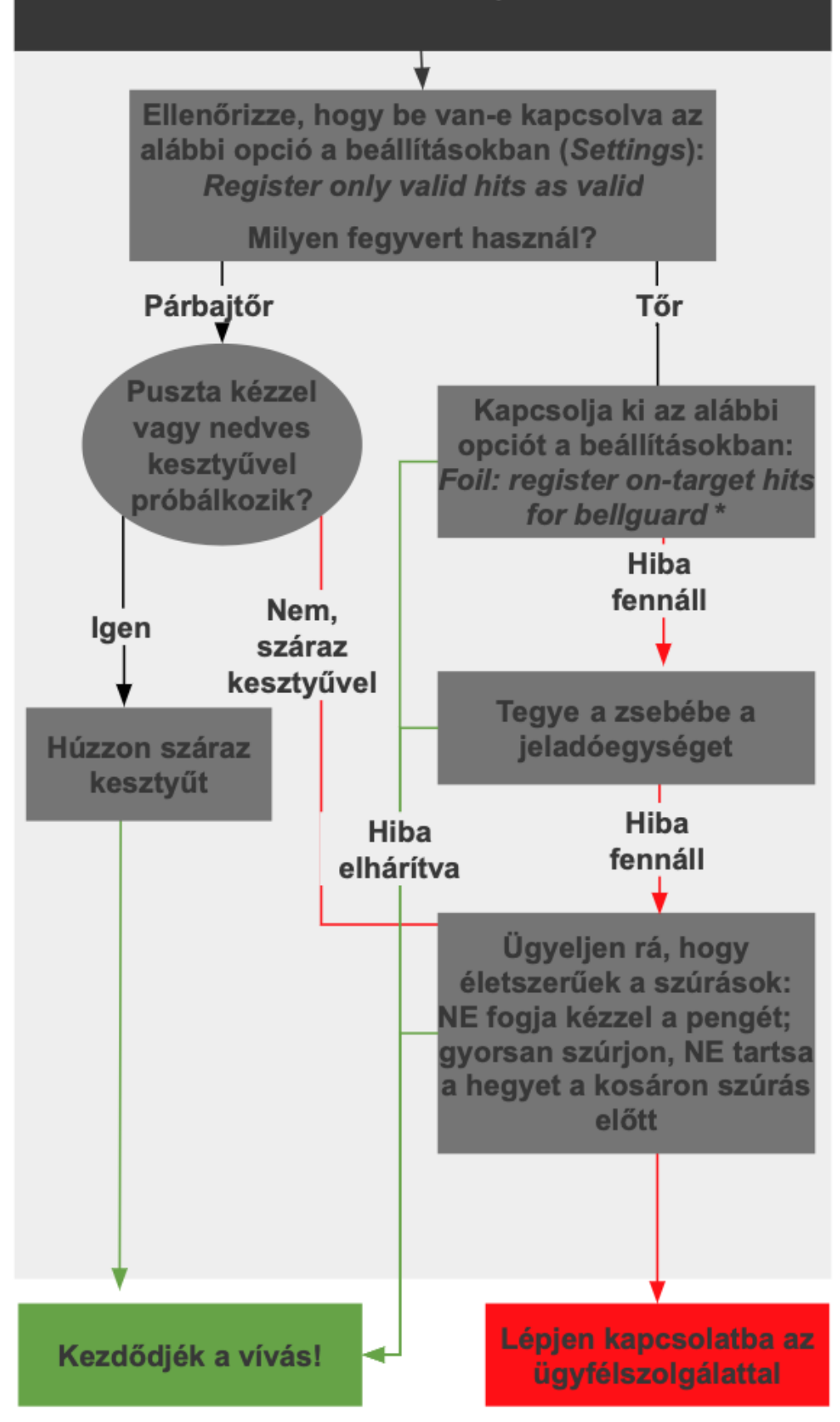

### Késik a találatjelzés (lassú fény\*/hang)

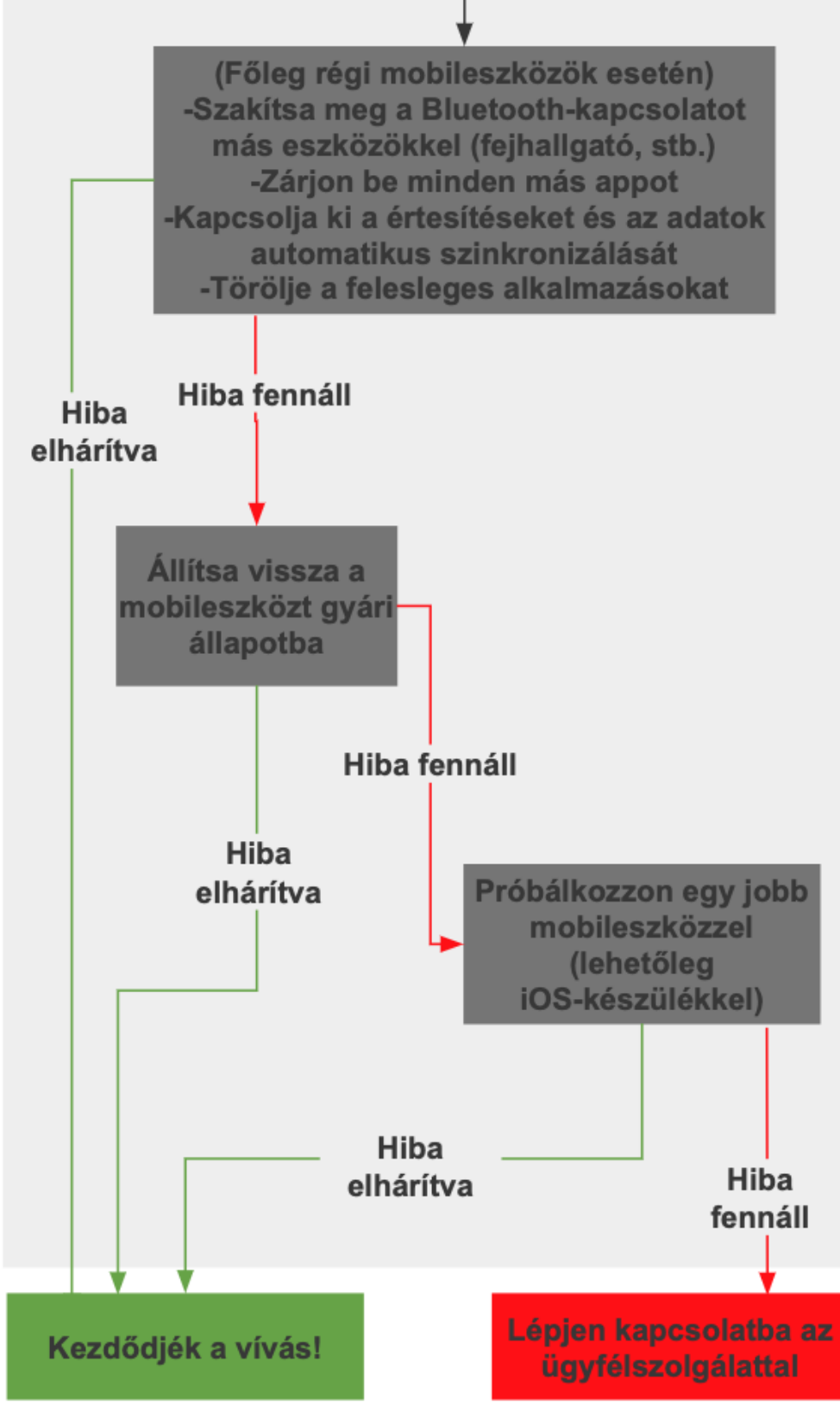

\* A fényjelzés még nem teljesen optimalizált, a hang többnyire egy kicsit előbb szólal meg, mint ahogy a fény felvillan

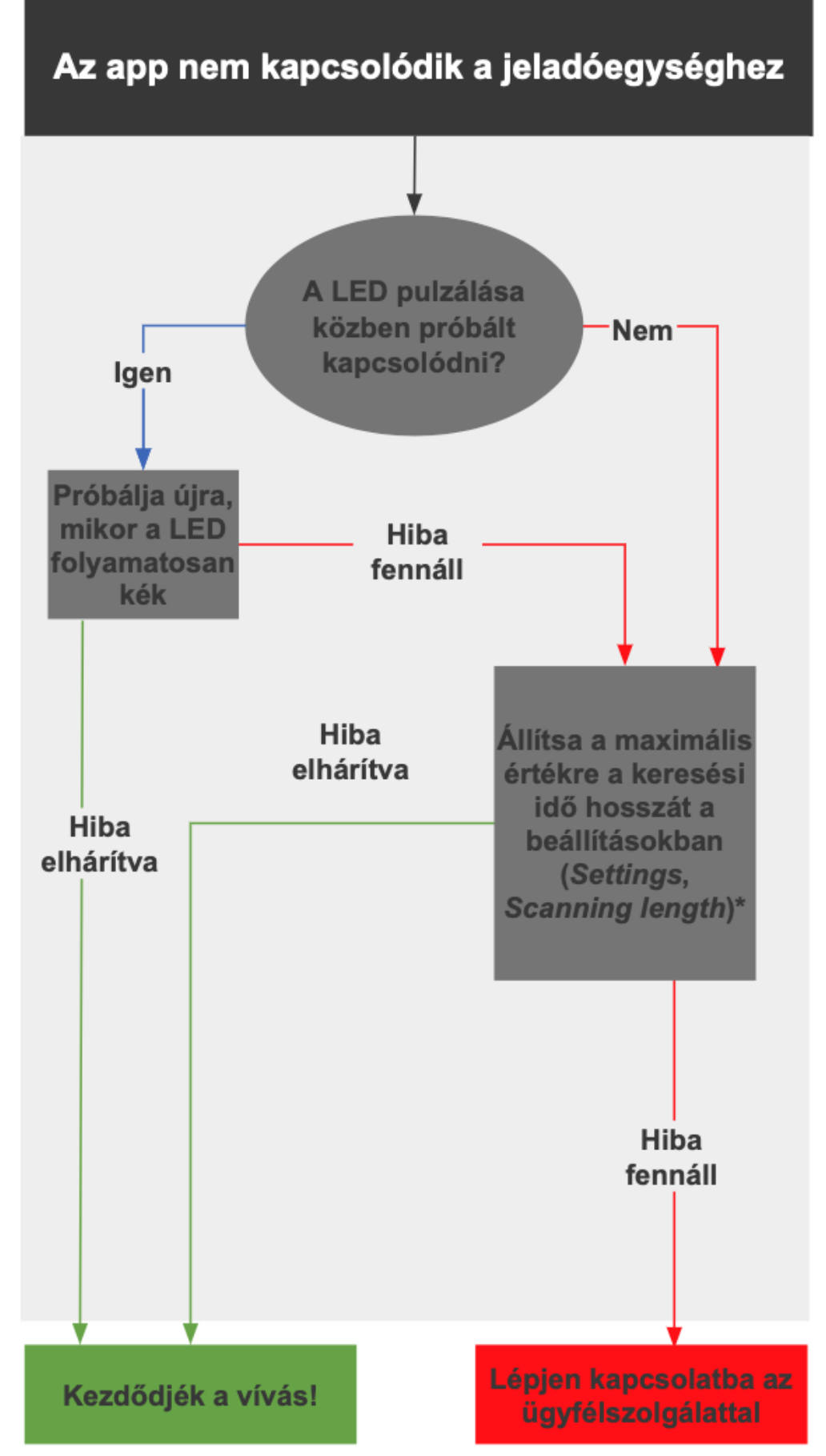

\* Tipp: érdemes kikísérletezni az optimális keresési időt (a legrövidebbet, ami már elegendő a sikeres kapcsolódáshoz)

### Nem lehet bekapcsolni a jeladóegységet

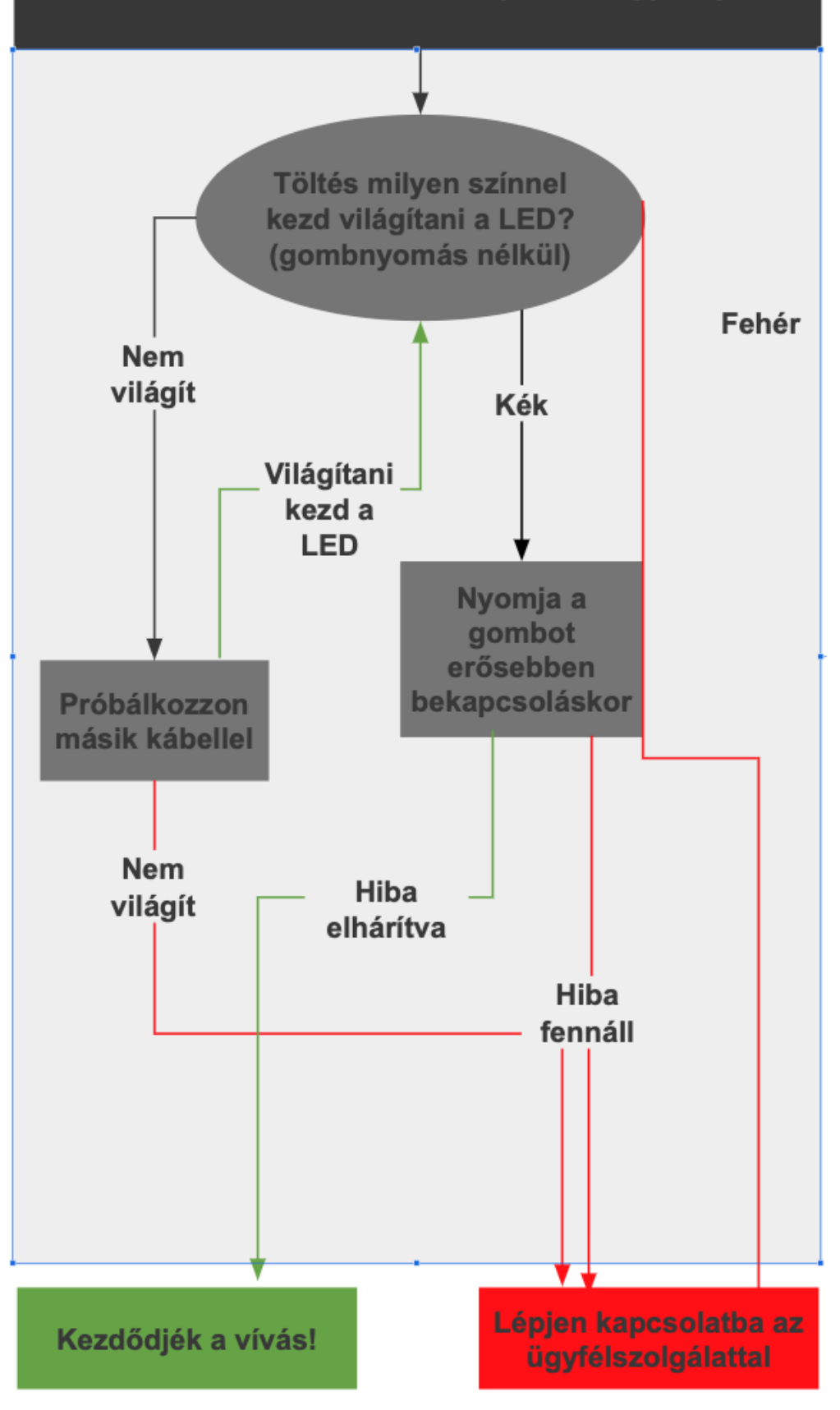

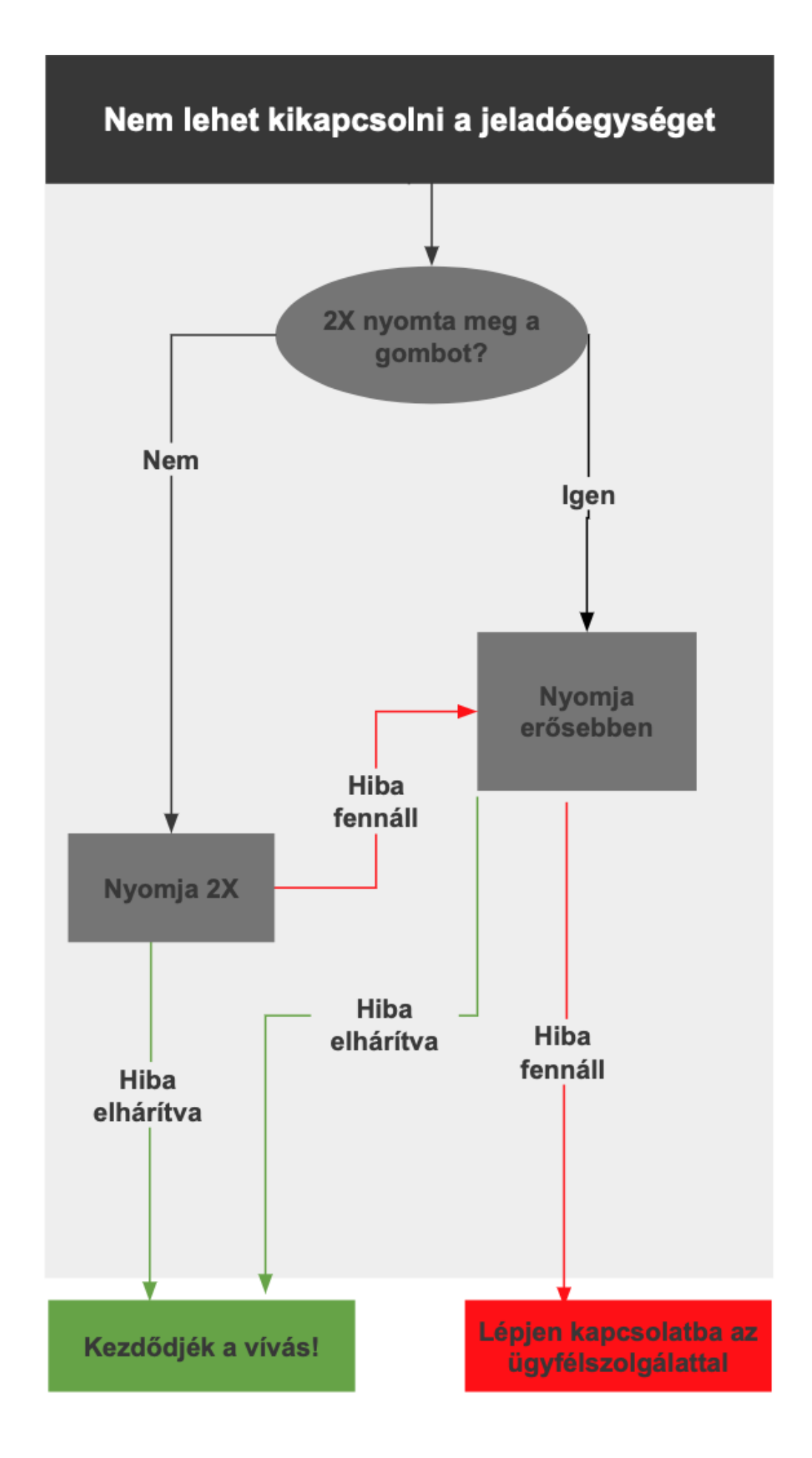

# Fontos információk

## Garancia

A garancia a vásárlás időpontjától számítva 12 hónapon át érvényes, és a hibás alkatrészek vagy összeszerelési hiba miatt rosszul működő eszközök cseréjét vagy javítását foglalja magába. Ha súlyos hibát észlel, ne használja többé a rendszert, hanem azonnal lépjen kapcsolatba velünk WhatsAppon, a Facebook-oldalunkon keresztül vagy a <u>support@caliburfencing.com</u> emailcímen keresztül, hogy megbizonyosodhassunk róla, jogosult-e a garanciális igény érvényesítésére.

## Jogi nyilatkozat

A Calibur termékeket normál körülmények között történő vívásra terveztük. Ha a vívók nem szabványos vagy nem biztonságos körülmények között használják a rendszert (nem viselnek kesztyűt vagy megfelelő maszkot, stb.), nem tudjuk garantálni a rendszer megbízhatóságát. Nem vállalunk felelősséget olyan károkért sem, amelyek a rendszer nem rendeltetésszerű használatából erednek.

## A termék ártalmatlanítása, kidobása

Kérjük, hogy amennyiben szeretne megszabadulni az esetlegesen tönkrement Calibur jeladóegységektől, úgy azt a környezetre legkevésbé káros és a jogszabályoknak megfelelő módon tegye. Amennyiben lehetséges, a természet és az emberi egészség védelme érdekében hasznosítsa újra a terméket vagy annak bizonyos részeit.

#### Az akkumulátor biztonságos használata

- Helytelen használat esetén az elemek szivároghatnak vagy felrobbanhatnak.
- Ne próbálja meg kinyitni a jeladóegységet és a belső akkumulátort.
- Ne zárja rövidre a csatlakozókat.
- Ne dobja tűzbe az elemeket, mert kifolyhatnak vagy felrobbanhatnak.

## Szabályozási információk

**FC ( E** 

#### EMF

Ez a termék megfelel az elektromágneses tereknek való kitettségre vonatkozó összes vonatkozó szabványnak és előírásnak.

#### CE

A Calibur jeladóegység megfelel az elektronikus eszközök biztonsági és elektromágneses kompatibilitására vonatkozó követelményeinek, valamint megfelel a vonatkozó Európai Uniós irányelveknek és ajánlásoknak.

#### FCC

Tesztelése során megállapították, hogy a termék megfelel a B osztályú digitális eszközökre vonatkozó FCC szabályzat 15. részében megállapított határérték-követelményeknek. A vonatkozó határértékeket úgy határozták meg, hogy azok lakóterületeken megfelelő védelmet nyújtsanak a káros interferenciával szemben. A készülék a használat során rádiófrekvenciás jeleket állít elő, használ és sugároz, amelyek az utasításoknak nem megfelelő használat esetén káros interferenciát okozhatnak a rádiós kommunikációban. Arra azonban nincs garancia, hogy egy adott telepítés esetén nem lép fel interferencia. Ha a készülék káros interferenciát okoz a rádió- vagy televízióadások vételében (amit megállapíthat az eszköz ki- és bekapcsolásával), akkor javasoljuk, hogy az interferencia kiküszöböléséhez próbálkozzon az alábbi intézkedések valamelyikével:

- Fordítsa el vagy helyezze át a vevőantennát.
- Növelje a távolságot a készülék és a vevő között.
- Kérjen segítséget a márkakereskedőtől vagy egy tapasztalt rádió-/TV-szerelőtől.

**Pacemakerrel való használat:** ez a termék erős mágneseket tartalmaz, és vezeték nélküli technológiát alkalmaz. Használat előtt konzultáljon orvossal.

Tartsa távol gyermekektől. A "Calibur" logó bejegyzett védjegy. Magyarországon készült.